### **RN/LPN-LOGIN & DOCUMENTATION INSTRUCTIONS**

Go to aloraplus.com

• Enter username and password

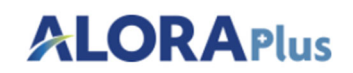

| 🖵 Sign In                        |   |  |
|----------------------------------|---|--|
|                                  |   |  |
| Username                         | 2 |  |
| The User name field is required. |   |  |
| Password                         |   |  |
| The Password field is required.  |   |  |
| Show Text                        |   |  |
|                                  |   |  |
| Forgot your Password?            |   |  |
| Forgot your Password?            |   |  |
| Refer an Agency                  |   |  |

(Landing page- dashboard)

• Locate the current visit date- click blue Add Doc button

|                   | us   |            |               |      |                     |                            |                                                    |
|-------------------|------|------------|---------------|------|---------------------|----------------------------|----------------------------------------------------|
| Menu Search       | Q    | 💷 Anno     | uncements     |      | 📂 Live Trainir      | ng                         |                                                    |
| G Collapse        | ÷    |            |               |      |                     |                            |                                                    |
| 🔒 Home            |      |            |               | () Y | Your COVID-19 Emplo | oyee screening has n<br>Mo | ot been completed toda<br>ost Recent Screening : N |
| Dashboard         |      |            |               |      |                     |                            |                                                    |
| 1 Patient         | ~    | 🛗 Visits   |               |      |                     |                            | <b>₽</b> ∧                                         |
| COVID-19 Screenin | ng 🗸 | Period:    | Date Range    | *    |                     |                            |                                                    |
| Scheduling        | ~    | From:      | 7/2/2021      | To:  | 7/2/2021            |                            | Apply                                              |
| E Clinical        | ~    |            |               | 10.  |                     |                            |                                                    |
| AloraMail         |      | Search:    |               |      |                     | Sh                         | ow 10 ∨ entries                                    |
| 🕑 QA Center       |      |            | Patient       | PAN  | Date                | Time                       | Home Phone                                         |
| 🔁 Setup           | ~    | ٢          | COLE MANNIKEN | 1    | 07/02/2021          | 1:30 PM - 2:15 PM          | (727) 286-8916                                     |
| CareConnect/EVV   | ~    | •          | COLE MANNIKEN | 1    | 07/02/2021          | 12:45 PM - 12:45 PM        | M (727) 286-8916                                   |
| 🗲 Tools           | ~    | Ade        | COLE MANNIKEN | 1    | 07/02/2021          | 8:00 AM - 4:00 PM          | (727) 286-8916                                     |
| P Help            | ~    | Showing 14 | 3 entries     |      | Firs                | st Previous 1              | Next Last                                          |
|                   |      |            |               |      |                     |                            |                                                    |

### • Click "Start CareConnect" - from dropdown

| Collapse   Home   Dashboard   Patient   Scheduling   Scheduling   Scheduling   Colincal   AloraMail   OA Center   Search:   Patient   Patient   Patient   OA Center   Setup   CareConnect/EVV   Tools <b>Mathematics Mathematics </b>                                                                                                    | Collapse   Home   Dashboard   Patient   CoVID-19 Screening   Scheduling   Scheduling   Clinical   Colle Range   From:   7/2/2021   To:   7/2/2021   To:   7/2/2021   Search:   Petient   Patient   Colle MANNIKEN   1   07/02/2021   1:30 PM - 2:15 PM   (727) 286-8916   CareConnect/EVV   Colle MANNIKEN   1   07/02/2021   1:30 PM - 2:15 PM   (727) 286-8916   Colle MANNIKEN   1   07/02/2021   1:245 PM - 12:45 PM   COVID-19 Screening   Skilled Nursing Visit Note   Start CareConnect                                                                                                    | enu Search      | Q     | 💷 Anno    | ouncements                  |                      | 훋 Live Train      | ing                            |                                         |
|----------------------------------------------------------------------------------------------------|----------------------------------------------------------------------------------------------------|-----------------|-------|-----------|-----------------------------|----------------------|-------------------|--------------------------------|-----------------------------------------|
| Home   Dashboard   Patient   COVID-19 Screening ~   Scheduling   Scheduling   Covid - 19 Screening ~   Scheduling   Covid - 19 Screening ~   Scheduling   Covid - 19 Screening ~   Scheduling   Covid - 19 Screening ~   Scheduling   Covid - 19 Screening ~   Scheduling   Covid - 19 Screening ~   Scheduling   Covid - 19 Screening ~   Scheduling   Covid - 19 Screening ~   Scheduling   Covid - 10 Screening ~   Scheduling   Covid - 10 Screening ~   Scheduling   Covid - 10 Screening ~   Scheduling   Covid - 10 Screening ~   Scheduling   Covid - 10 Screening ~   Scheduling   Covid - 10 Screening ~   Scheduling   Covid - 10 Screening ~   Scheduling   Covid - 10 Screening ~   Scheduling   Scheduling   Covid - 10 Screening ~   Scheduling   Scheduling   Scheduling   Scheduling   Scheduling   Scheduling   Scheduling   Scheduling   Scheduling   Scheduling   Scheduling   Scheduling   Scheduling   Scheduling   Scheduling   Scheduling   Scheduling   Scheduling   Scheduling   Sc | Home   Dashboard   Patient   COVID-19 Screening ~   Scheduling ~   Clinical ~   AloraMail   QA Center   Setup ~   CareConnect/EVV ~   Tools ~   Help ~   COVID-19 Screening Visit Note Start CareConnect HigHWaY 19 N, STE 205, CLEARWATER, FL 33710 Skilled Nursing Visit Note Start CareConnect                                                                                                    | Collapse        | ÷     |           |                             |                      |                   |                                |                                         |
| Abshboard   Patient   COVID-19 Screening ∨   Scheduling   Scheduling   Clinical   Clinical   AloraMail   QA Center   Setup   Setup   CareConnect/EVV   Tools     Add Doc ▼ COLE MANNIKEN   1   07/02/2021   1   07/02/2021   1   07/02/2021   1   07/02/2021   1   07/02/2021   1   07/02/2021   1   07/02/2021   1   07/02/2021   1   07/02/2021   1   07/02/2021   1   07/02/2021   1   07/02/2021   8:00 AM - 4:00 PM   (727) 286-89                                                                                                    | Dashboard   Patient   COVID-19 Screening ~   Scheduling   Scheduling   Clinical   Clinical   AloraMail   QA Center   Setup   Setup   CareConnect/EVV   Tools   Help   Start CareConnect   HiGHWAY 19 N, STE 205, CLEARWATER, FL 33710                                                                                                    | Home            |       |           |                             | 0                    | Your COVID-19 Emp | loyee screening has not<br>Mos | been completed to<br>t Recent Screening |
| Patient   COVID-19 Screening ∨   Scheduling   Scheduling   Clinical   Clinical   AloraMail   QA Center   Setup   Setup   CareConnect/EVV   CareConnect/EVV   CareConnect/EVV                                                                                                    | Patient   COVID-19 Screening ~   Scheduling ~   Scheduling ~   Clinical ~   AloraMail   QA Center   Setup ~   CareConnect/EVV ~   Tools ~   Help ~     Melp ~     Help ~     Melp ~     Melp                                                                                                    | Dashboard       |       |           |                             |                      |                   |                                |                                         |
| COVID-19 Screening ~         Scheduling ~         Scheduling ~         Clinical ~         AloraMail         QA Center         Setup ~         CareConnect/EVV ~         Tools ~                                                                                                    | COVID-19 Screening ~   Scheduling ~   Scheduling ~   Clinical ~   AloraMail   QA Center   Setup ~   Setup ~   CareConnect/EVV ~   Tools ~   Help ~     Period:   Date Range   Tools ~   Melp< ~                                                                                                    | Patient         | ~     | 🛗 Visits  | 5                           |                      |                   |                                | Ð ^                                     |
| Scheduling                                                                                                    | Scheduling   Clinical   Clinical   AloraMail   QA Center   Setup   Setup   CareConnect/EVV   Tools   Help   Killed Nursing Visit Note   Skilled Nursing Visit Note   Skilled Nursing Visit Note   Skilled Nursing Visit Note                                                                                                    | COVID-19 Screen | ing 🗸 | Period:   | Date Range                  | <b>.</b>             |                   |                                |                                         |
| Clinical       ~         AloraMail       Search:         QA Center       Patient       PAN       Date       Time       Home Phone         Setup       ~         CareConnect/EVV       ~         Tools       ~                                                                                                    | Clinical   AloraMail   QA Center   Setup   CareConnect/EVV   CareConnect/EVV   Tools   Help   Stilled Nursing Visit Note   Skilled Nursing Visit Note   Skilled Nursing Visit Note   HIGHWAY 19 N, STE 205, CLEARWATER, FL 33710                                                                                                    | Scheduling      | ~     | From:     | 7/2/2021                    | To:                  | 7/2/2021          |                                | Apply                                   |
| AloraMail       QA Center       Patient       PAN       Date       Time       Home Phone         Setup        COLE MANNIKEN       1       07/02/2021       1:30 PM - 2:15 PM       (727) 286-89         CareConnect/EVV        Add Doc        COLE MANNIKEN       1       07/02/2021       12:45 PM - 12:45 PM       (727) 286-89         Tools        Add Doc        COLE MANNIKEN       1       07/02/2021       8:00 AM - 4:00 PM       (727) 286-89                                                                                                    | AloraMail       Image: Search:       Show       10 v entries         QA Center       Patient       Pate       Time       Home Phone       Image: Show       Image: Show       < | Clinical        | ~     |           |                             |                      |                   |                                |                                         |
| QA Center         Patient         PAN         Date         Time         Home Phone           Setup          COLE MANNIKEN         1         07/02/2021         1:30 PM - 2:15 PM         (727) 286-89           CareConnect/EVV          COLE MANNIKEN         1         07/02/2021         12:45 PM - 12:45 PM         (727) 286-89           Tools          Add Doc          COLE MANNIKEN         1         07/02/2021         12:45 PM - 12:45 PM         (727) 286-89                                                                                                    | QA Center       Patient       PAN       Date       Time       Home Phone         Setup        COLE MANNIKEN       1       07/02/2021       1:30 PM - 2:15 PM       (727) 286-8916         CareConnect/EVV        COLE MANNIKEN       1       07/02/2021       12:45 PM - 12:45 PM       (727) 286-8916         Tools        Add Doc        COLE MANNIKEN       1       07/02/2021       8:00 AM - 4:00 PM       (727) 286-8916         Help        OCOVID-19 Screening<br>Skilled Nursing Visit Note<br>Start CareConnect       HIGHWAY 19 N, STE 205, CLEARWATER, FL 33710       8:00 AM - 4:00 PM       (727) 286-8916                                                                                                    | AloraMail       |       | Search:   |                             |                      |                   | Shov                           | w 10 ∨ entries                          |
| Setup         Cole MANNIKEN         1         07/02/2021         1:30 PM - 2:15 PM         (727) 286-89           CareConnect/EVV         Cole MANNIKEN         1         07/02/2021         12:45 PM - 12:45 PM         (727) 286-89           CareConnect/EVV         Cole MANNIKEN         1         07/02/2021         12:45 PM - 12:45 PM         (727) 286-89           Cole MANNIKEN         1         07/02/2021         8:00 AM - 4:00 PM         (727) 286-89                                                                                                    | Setup         COLE MANNIKEN         1         07/02/2021         1:30 PM - 2:15 PM         (727) 286-8916           CareConnect/EVV         ~           Tools         ~           Help         ~           Skilled Nursing Visit Note           Skilled Nursing Visit Note           Skilled Nursing Visit Note                                                                                                    | QA Center       |       |           | Patient                     | PAN                  | Date              | time 🗘                         | Home Phone 🗘                            |
| CareConnect/EVV         Cole MANNIKEN         1         07/02/2021         12:45 PM - 12:45 PM         (727) 286-89           Add Doc          Cole MANNIKEN         1         07/02/2021         8:00 AM - 4:00 PM         (727) 286-89                                                                                                    | Cole MANNIKEN         1         07/02/2021         12:45 PM - 12:45 PM         (727) 286-8916           CareConnect/EVV                Add Doc              COLE MANNIKEN               1             07/02/2021               8:00 AM - 4:00 PM             (727) 286-8916                 Tools               COULE MANNIKEN               1             07/02/2021               8:00 AM - 4:00 PM             (727) 286-8916                 Help                                                                                                    | Setup           | ~     | ٢         | COLE MANNIKEN               | 1                    | 07/02/2021        | 1:30 PM - 2:15 PM              | (727) 286-8916                          |
| Cole MANNIKEN         1         07/02/2021         8:00 AM - 4:00 PM         (727) 286-891                                                                                                    | Tools       Add Doc          COLE MANNIKEN         1         07/02/2021         8:00 AM - 4:00 PM         (727) 286-8916          Help          Skilled Nursing Visit Note         Start CareConnect                                                                                                    | CareConnect/EVV | ~     | •         | COLE MANNIKEN               | 1                    | 07/02/2021        | 12:45 PM - 12:45 PM            | (727) 286-8916                          |
|                                                                                                    | Help COVID-19 Screening<br>Skilled Nursing Visit Note<br>Start CareConnect                                                                                                    | Tools           | ~     | Ad        | d Doc - COLE MANNIKEN       | 1                    | 07/02/2021        | 8:00 AM - 4:00 PM              | (727) 286-8916                          |
| A OCOVID-19 Screening HIGHWAY 19 N, STE 205, CLEARWATER, FL 33710                                                                                                    | Skilled Nursing Visit Note                                                                                                    | Help            |       | A, 00     | OVID-19 Screening S HIGHWAY | 19 N, STE 205, CLEAR | WATER, FL 33710   |                                |                                         |
| Skilled Nursing Visit Note                                                                                                    |                                                                                                    | нер             | Ť     | Sta Ski   | Iled Nursing Visit Note     |                      |                   |                                |                                         |
| Open Admission                                                                                                    |                                                                                                    |                 |       |           |                             |                      |                   |                                |                                         |
| Open Admission                                                                                                    |                                                                                                    |                 |       | Showing 1 | to 3 of 3 entries           |                      | Fi                | rst Previous 1                 | Next Last                               |

Click green Start Visit button

(This clocks you in and tracks your login GPS coordinates for Medicaid- REQUIRED)

| CareConnect                                              |                 |
|----------------------------------------------------------|-----------------|
| MANNIKEN, COLE                                           |                 |
| PAN 1                                                    |                 |
| Admit Date 04/29/2021                                    |                 |
|                                                          |                 |
| COVID-19 Patient Screening has not been completed today. |                 |
| Most Recent Screening : None - Risk Level : N/A          | Go to Screening |
|                                                          |                 |
|                                                          |                 |
| Start Visit                                              |                 |
|                                                          |                 |
|                                                          |                 |
| Dationt Cignature                                        |                 |
| Fatient Signature                                        |                 |
| Add Signature                                            | Sign            |
|                                                          |                 |
| Caregiver Signature                                      |                 |
| Add Signature                                            | Sign            |
|                                                          |                 |

Once the Start Visit is clicked- it will change to blue and say
 Visit Started

| areConnect                                                                                                    |
|----------------------------------------------------------------------------------------------------|
| MANNIKEN, COLE                                                                                                    |
| PAN 1                                                                                                    |
| Admit Date 04/29/2021                                                                                                    |
|                                                                                                    |
| COVID-19 Patient Screening has not been completed today.  Most Recent Screening : None - Risk Level : N/A  Go to Screening |
| Visit Started                                                                                                    |
| See 'Start' GPS Coordinates                                                                                                |
| Patient Signature                                                                                                    |
| Add Signature Signed Date                                                                                                  |
| Caregiver Signature                                                                                                    |

Scroll down then click SN Visit Note to start your documentation

|       | ~ | Most Recent Screening : None - Risk Level : N/A |     |
|-------|---|-------------------------------------------------|-----|
|       | ~ |                                                 | Vis |
| t/EVV | ~ | See 'Start' GPS Coordinates                     |     |
|       | ~ | Patient Signature                               |     |
|       |   | Add Signature                                   |     |
|       |   | Caregiver Signature                             |     |
|       |   | Add Signature                                   |     |
|       |   | Comments                                        |     |
|       |   | SN Visit Note                                   |     |
|       |   |                                                 |     |
|       |   |                                                 | E   |

Type of note- click blue Skilled Nurse Note button

| COVID-19 Patient Screening has not been<br>Most Recent Screening : None - Risk Lev | n completed today.                        |                      |        |             |
|------------------------------------------------------------------------------------|-------------------------------------------|----------------------|--------|-------------|
|                                                                                    | Which type of note do you want to create? |                      |        |             |
|                                                                                    | SN Note<br>according to POC (SNaP)        | Skilled Nursing Note | Cancel |             |
| ates                                                                               |                                           |                      |        |             |
| ture                                                                               |                                           |                      |        |             |
|                                                                                    |                                           |                      |        | Signed Date |
| nature                                                                             |                                           |                      |        |             |
|                                                                                    |                                           |                      |        | Signed Date |
|                                                                                    |                                           |                      |        |             |
|                                                                                    |                                           |                      |        |             |
|                                                                                    |                                           |                      |        |             |
| SN Visit Note                                                                      |                                           |                      |        |             |

• Type of visit- check box next to "Skilled Nursing"

| IIKEN, C<br>PAN 1<br>Date 04/29/2<br>Birth 01/01/1                                              | OLE<br>021<br>995                                      | Genito & Endo.                                                          | Skin & Wound                                                                                           | Medication                                                                                                    | Interv & Inst.                                                                                                    | Plan                                                                                                    | QA                                                                                                    | Signature                                                                                                |
|-------------------------------------------------------------------------------------------------|--------------------------------------------------------|-------------------------------------------------------------------------|----------------------------------------------------------------------------------------------------|----------------------------------------------------------------------------------------------------|----------------------------------------------------------------------------------------------------|----------------------------------------------------------------------------------------------------|----------------------------------------------------------------------------------------------------|----------------------------------------------------------------------------------------------------|
| PAN 1<br>Date 04/29/2<br>Birth 01/01/1                                                          | OLE<br>021<br>995                                      |                                                                         |                                                                                                    |                                                                                                    |                                                                                                    |                                                                                                    |                                                                                                    |                                                                                                    |
| IIKEN, C           PAN         1           Date         04/29/2           Birth         01/01/1 | OLE<br>021<br>995                                      |                                                                         |                                                                                                    |                                                                                                    |                                                                                                    |                                                                                                    |                                                                                                    |                                                                                                    |
| PAN 1<br>Date 04/29/2<br>Birth 01/01/1                                                          | 021<br>995                                             |                                                                         |                                                                                                    |                                                                                                    |                                                                                                    |                                                                                                    |                                                                                                    |                                                                                                    |
| Date 04/29/2<br>Birth 01/01/1                                                                   | 021<br>995                                             |                                                                         |                                                                                                    |                                                                                                    |                                                                                                    |                                                                                                    |                                                                                                    |                                                                                                    |
| Birth 01/01/1                                                                                   | 995                                                    |                                                                         |                                                                                                    |                                                                                                    |                                                                                                    |                                                                                                    |                                                                                                    |                                                                                                    |
|                                                                                                 |                                                        |                                                                         |                                                                                                    |                                                                                                    |                                                                                                    |                                                                                                    |                                                                                                    |                                                                                                    |
|                                                                                                 |                                                        |                                                                         |                                                                                                    |                                                                                                    |                                                                                                    |                                                                                                    |                                                                                                    |                                                                                                    |
|                                                                                                 |                                                        |                                                                         |                                                                                                    |                                                                                                    |                                                                                                    |                                                                                                    |                                                                                                    |                                                                                                    |
|                                                                                                 |                                                        |                                                                         |                                                                                                    |                                                                                                    |                                                                                                    |                                                                                                    |                                                                                                    |                                                                                                    |
| rmation                                                                                         |                                                        |                                                                         |                                                                                                    |                                                                                                    |                                                                                                    |                                                                                                    |                                                                                                    |                                                                                                    |
|                                                                                                 |                                                        |                                                                         |                                                                                                    |                                                                                                    |                                                                                                    |                                                                                                    | _                                                                                                    |                                                                                                    |
| YEE MOCK                                                                                        |                                                        |                                                                         |                                                                                                    |                                                                                                    |                                                                                                    |                                                                                                    |                                                                                                    |                                                                                                    |
|                                                                                                 |                                                        |                                                                         |                                                                                                    |                                                                                                    |                                                                                                    |                                                                                                    |                                                                                                    |                                                                                                    |
| /02/2021 14:5                                                                                   | 3                                                      |                                                                         |                                                                                                    |                                                                                                    |                                                                                                    |                                                                                                    |                                                                                                    |                                                                                                    |
|                                                                                                 |                                                        |                                                                         |                                                                                                    |                                                                                                    |                                                                                                    |                                                                                                    |                                                                                                    |                                                                                                    |
| /isit                                                                                           |                                                        |                                                                         |                                                                                                    |                                                                                                    |                                                                                                    |                                                                                                    |                                                                                                    |                                                                                                    |
| rsing SN                                                                                        | and Supervisory                                        | Supervisory                                                             | Discharge                                                                                              | Other                                                                                                    |                                                                                                    |                                                                                                    |                                                                                                    |                                                                                                    |
|                                                                                                 |                                                        | ,                                                                       | Discondinge                                                                                            |                                                                                                    |                                                                                                    |                                                                                                    |                                                                                                    |                                                                                                    |
| n Visit                                                                                         |                                                        |                                                                         |                                                                                                    |                                                                                                    |                                                                                                    |                                                                                                    |                                                                                                    |                                                                                                    |
|                                                                                                 |                                                        |                                                                         |                                                                                                    |                                                                                                    |                                                                                                    |                                                                                                    |                                                                                                    |                                                                                                    |
|                                                                                                 |                                                        |                                                                         |                                                                                                    |                                                                                                    |                                                                                                    |                                                                                                    |                                                                                                    |                                                                                                    |
|                                                                                                 |                                                        |                                                                         |                                                                                                    |                                                                                                    |                                                                                                    |                                                                                                    |                                                                                                    |                                                                                                    |
|                                                                                                 | rmation YEE MOCK 7/02/2021 14:5 /isit rsing SN h Visit | rmation YEE MOCK 7/02/2021 14:53 /isit rsing SN and Supervisory a Visit | YEE MOCK         7/02/2021 14:53         /isit         rsing       SN and Supervisory         SN visit | YEE MOCK         7/02/2021 14:53         /isit         rsing       SN and Supervisory       Supervisory       Discharge         n Visit | YEE MOCK         7/02/2021 14:53         /isit         rsing       SN and Supervisory       Discharge       Other         n Visit | YEE MOCK         7/02/2021 14:53         /isit         rsing       SN and Supervisory         Supervisory       Discharge         Other       Image: State State | YEE MOCK         7/02/2021 14:53         /isit         rsing       SN and Supervisory         Supervisory       Discharge         Other       Image: State State | YEE MOCK     1/02/2021 14:53      (isit   rsing SN and Supervisory Supervisory Discharge Other     Nisit |

• Shift note- check box next to "Has Intake/Output Orders" (I & O is required to be recorded/documented for each shift)

| Type of Visit                                                                        |  |  |  |  |  |  |  |  |
|--------------------------------------------------------------------------------------|--|--|--|--|--|--|--|--|
| Skilled Nursing SN and Supervisory Supervisory Oischarge Other                       |  |  |  |  |  |  |  |  |
| Telehealth Visit                                                                     |  |  |  |  |  |  |  |  |
|                                                                                      |  |  |  |  |  |  |  |  |
| Shift Note                                                                           |  |  |  |  |  |  |  |  |
| Has Additional Vital Checks Has Intake/Output Orders Has Additional Treatment Orders |  |  |  |  |  |  |  |  |
| Homebound Reason                                                                     |  |  |  |  |  |  |  |  |
| Requires assistance for mos                                                          |  |  |  |  |  |  |  |  |
| Medical restrictions                                                                 |  |  |  |  |  |  |  |  |
| Dependent upon supportive device(s)                                                  |  |  |  |  |  |  |  |  |

- Complete Homebound Reason section
- Complete Vital Signs section (if a vital sign is not taken ie: blood pressure- document the reason Why it was not taken in the NOTES section

| Homebound Reason                |                               |                               |                      |
|---------------------------------|-------------------------------|-------------------------------|----------------------|
| -^_                             |                               |                               |                      |
| Requires assistance for most to | all ADL Ur                    | safe to leave home unassisted | Patient is Bedridden |
| Medical restrictions            | Ta                            | xing effort to leave home     | Other                |
| Dependent upon supportive dev   | rice(s)                       | 0B on exertion                |                      |
| Comments                        |                               |                               |                      |
|                                 |                               |                               |                      |
|                                 |                               |                               |                      |
| Vital Signs                     |                               |                               |                      |
| Temperature                     |                               | Blood Pressure                |                      |
|                                 | Oral Axillary Rectal Tympanic | RIGHT                         | LEFT                 |
|                                 |                               | ex: 100/125                   | ex: 100/125 Lying St |
| Pulse                           |                               |                               |                      |
|                                 | Radial Apical Brachial        | Weight                        |                      |
|                                 |                               |                               |                      |
|                                 | Regular Irregular             | Patient Denie                 | is Pain              |
| Respirations                    |                               | Pain Location                 |                      |
|                                 | Regular Irregular             |                               |                      |
|                                 |                               | Pain Intensity                |                      |
| Notes                           |                               | (0 to 10)                     |                      |
|                                 |                               | Pain Duration                 |                      |
| Phrase                          |                               | Add to Phrase List            |                      |
|                                 |                               |                               |                      |
|                                 |                               |                               |                      |
|                                 |                               |                               |                      |
|                                 |                               |                               |                      |

• Click on the different body system tabs along the top of the screen and fill out what is applicable to the patient

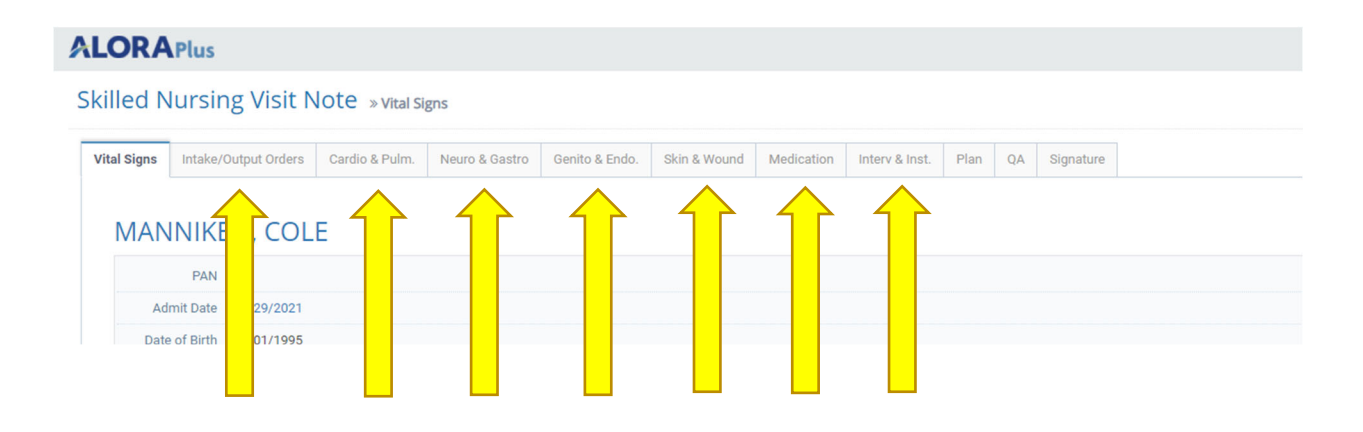

• To document q2 hour narrative- click on the "Plan" tab- scroll to the bottom- document in the general notes tab

| Vital Signs    | Intake/Output Orders | Cardio & Pulm. | Neuro & Gastro | Genito & Endo. | Skin & Wound | Medication | Interv & Inst. | Plan Q | A Signature |    |   |
|----------------|----------------------|----------------|----------------|----------------|--------------|------------|----------------|--------|-------------|----|---|
|                |                      |                |                |                |              |            |                |        |             |    |   |
| MAN            | NIKEN, COL           | E              |                |                |              |            |                |        |             |    |   |
|                | PAN 1                |                |                |                |              |            |                |        |             |    |   |
| Adn            | mit Date 04/29/2021  |                |                |                |              |            |                |        |             |    |   |
| Date           | of Birth 01/01/1995  |                |                |                |              |            |                |        |             |    |   |
|                |                      |                |                |                |              |            |                |        |             |    |   |
| Tasks Observed |                      |                |                |                |              |            |                |        |             |    | N |
|                |                      |                |                |                |              |            |                |        |             | 11 |   |
|                |                      |                |                |                |              |            |                |        |             |    |   |
| Conorol N      | letee                |                |                |                |              |            |                |        |             |    |   |
| General N      | lotes                |                |                |                |              |            |                |        |             |    |   |
| General N      | lotes                |                |                |                |              |            |                |        |             |    |   |
| General N      | lotes                |                |                |                |              |            |                |        |             |    |   |
| General N      | lotes                |                |                |                |              |            |                |        |             |    |   |
| General N      | lotes                |                |                |                |              |            |                |        |             |    |   |
| General N      | lotes                |                |                |                |              |            |                |        |             |    |   |
| General N      | lotes                |                |                |                |              |            |                |        |             |    |   |
| General N      | lotes                |                |                |                |              |            |                |        |             |    |   |
| General N      | lotes                |                |                |                |              |            |                |        |             |    |   |
| General N      | lotes                |                |                |                |              |            |                |        |             |    |   |
| General N      | lotes                |                |                |                |              |            |                |        |             |    |   |

- PLEASE NOTE- The system will auto save once you click on another tab to document or click save and close at the bottom of page.
  - The system will automatically log you out after 30 minutes of inactivity- please be sure to save (click purple Next Tab > button) after each entry or after narrative/boxes are complete

| pervisory Visit Date |            |          |
|----------------------|------------|----------|
| L.                   |            |          |
|                      |            |          |
|                      |            |          |
|                      |            |          |
|                      |            |          |
|                      |            |          |
|                      |            |          |
|                      |            |          |
|                      |            |          |
|                      |            |          |
|                      |            |          |
|                      |            |          |
|                      |            |          |
|                      |            |          |
|                      |            |          |
|                      |            |          |
|                      |            |          |
|                      |            |          |
|                      |            |          |
|                      |            |          |
|                      |            |          |
|                      |            |          |
|                      |            |          |
|                      |            |          |
|                      |            |          |
|                      |            |          |
|                      |            |          |
|                      |            |          |
| Previous Tab         | Next Tab > | Save & P |
|                      | $\land$    |          |
|                      |            |          |
|                      |            |          |
|                      |            |          |
|                      |            |          |
|                      |            |          |
|                      |            |          |
|                      |            |          |

# At the end of the shift, you <u>must</u> obtain the parent signature

How to: Alora Nurse Login/Documentation/ Clocking Page 13 of 18

| • Fir   | rst- Click o | on QA tab      |      |    |           |  |
|---------|--------------|----------------|------|----|-----------|--|
|         |              |                |      |    | -         |  |
| & Wound | Medication   | Interv & Inst. | Plan | QA | Signature |  |

- Under QA Status:
  - ✓ check "In Use" if you still need to complete the documentation
  - Check "Completed" if the documentation is completed

|   | Admit Date 04/29/2021    |
|---|--------------------------|
|   | Date of Birth 01/01/1995 |
| Q | A Status                 |
|   | In Use Completed         |
| R | eviewed By:              |
| A | dd QA Not                |

 Click on purple Next Tab > button at bottom of the page to advance to the Signature section

| QA Status          |                                  |
|--------------------|----------------------------------|
| ✓ In Use Completed | Return for Correction Approved   |
| Reviewed By:       | Reviewed Date:                   |
| Add QA Note        |                                  |
|                    |                                  |
| QA Notes           |                                  |
|                    |                                  |
|                    |                                  |
|                    |                                  |
|                    |                                  |
|                    | < Previous Tab Next Tab > Save 8 |

Click green CareConnect button

| Skilled Nursing Visit Note » Signature |                  |         |                |                |              |            |                |      |    |           |
|----------------------------------------|------------------|---------|----------------|----------------|--------------|------------|----------------|------|----|-----------|
| Vital Signs                            | Cardio 8         | & Pulm. | Neuro & Gastro | Genito & Endo. | Skin & Wound | Medication | Interv & Inst. | Plan | QA | Signature |
| MAN                                    | INIKE            | EN, C   | OLE            |                |              |            |                |      |    |           |
| Ad                                     | PAN<br>Imit Date | 04/29/2 | 021            |                |              |            |                |      |    |           |
|                                        |                  |         |                |                |              |            |                |      |    |           |

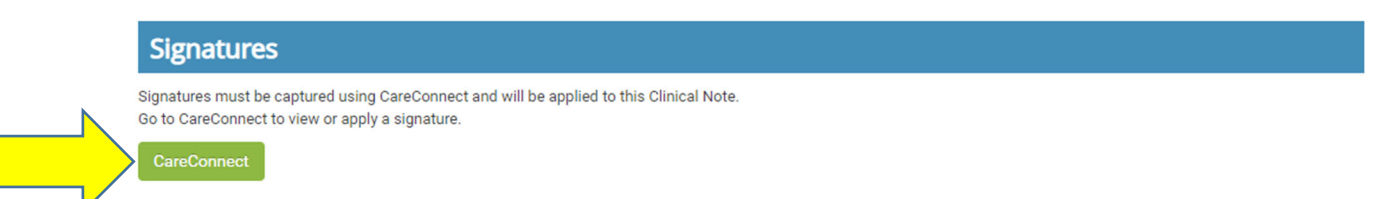

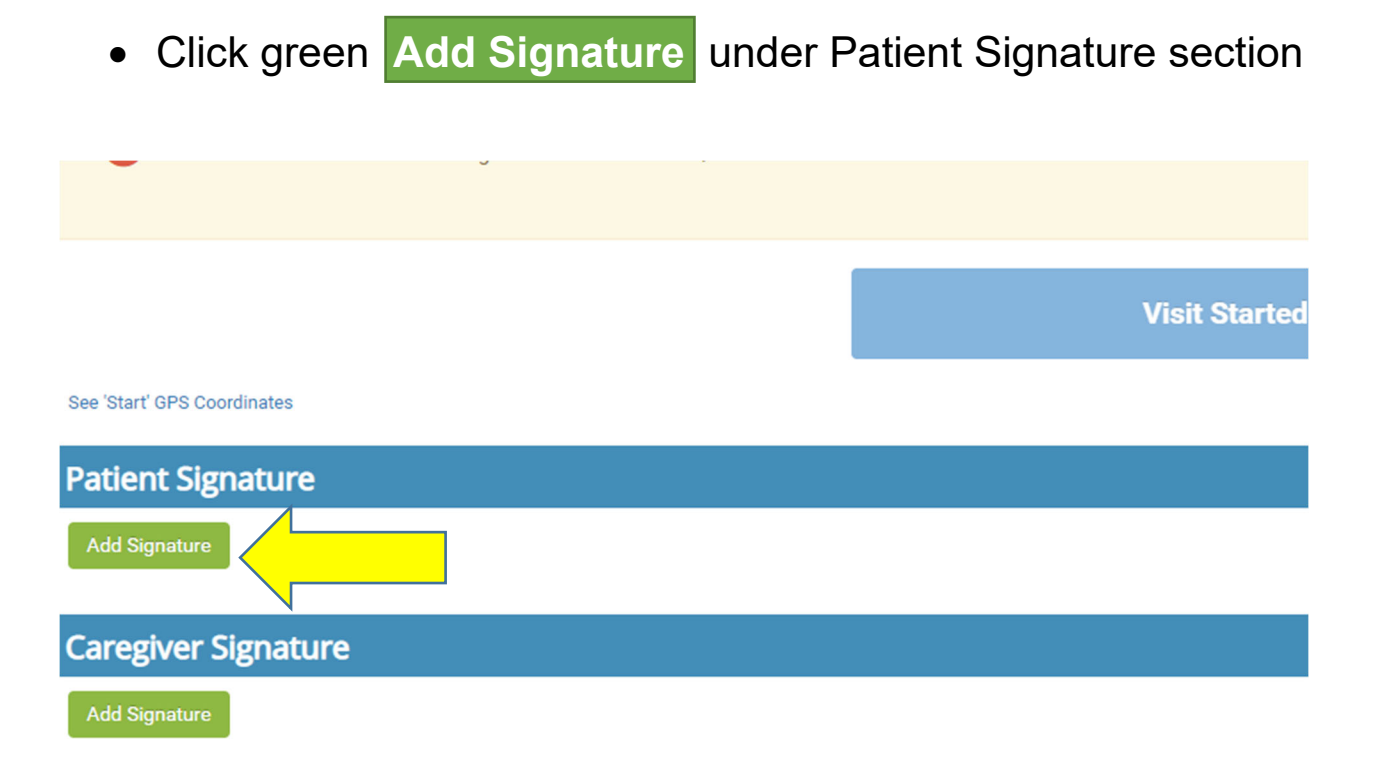

Have parent or relieving nurse (if PCG unavailable) sign the document- click green Save Changes button

|           | Sign Document                                |                     |       |
|-----------|----------------------------------------------|---------------------|-------|
|           | <u>Signature Type</u>                        |                     |       |
|           | Actual Signature (with touchscreen or mouse) |                     |       |
|           | Actual Signature                             |                     |       |
| reening h |                                              |                     |       |
|           |                                              |                     | g     |
|           |                                              |                     |       |
|           |                                              |                     |       |
|           |                                              |                     |       |
|           |                                              |                     |       |
|           |                                              |                     | Signe |
|           | Sign above                                   |                     |       |
|           | Clear                                        |                     |       |
|           |                                              | Save Changes Cancel | Signe |
|           |                                              |                     |       |

(Signature will appear under the Patient Signature Section)

Click the green End Visit button to clock out of shift

| Patient Signature   |           |                                 |
|---------------------|-----------|---------------------------------|
| Add Signature       |           | Signed Date 07/07/2021 01:51 PM |
|                     | 7         |                                 |
| Caregiver Signature |           |                                 |
| Add Signature       |           | Signed Date                     |
| Comments            |           |                                 |
|                     |           |                                 |
|                     |           |                                 |
| SN Visit Note       |           |                                 |
|                     |           |                                 |
|                     | End Visit |                                 |
|                     |           | _                               |

• You may get a pop up for caregiver signature: "Caregiver signature is missing. Would you like to go back and sign the document?"- Click the orange Save button

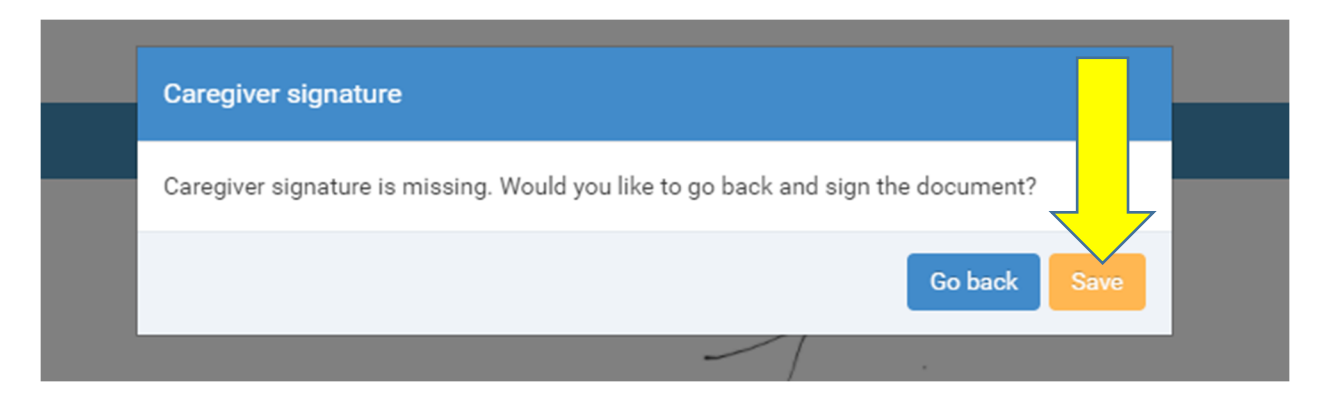

### **To Complete Documentation for Skilled Visit Note**

• Click "Clinical" tab (on left side of screen)

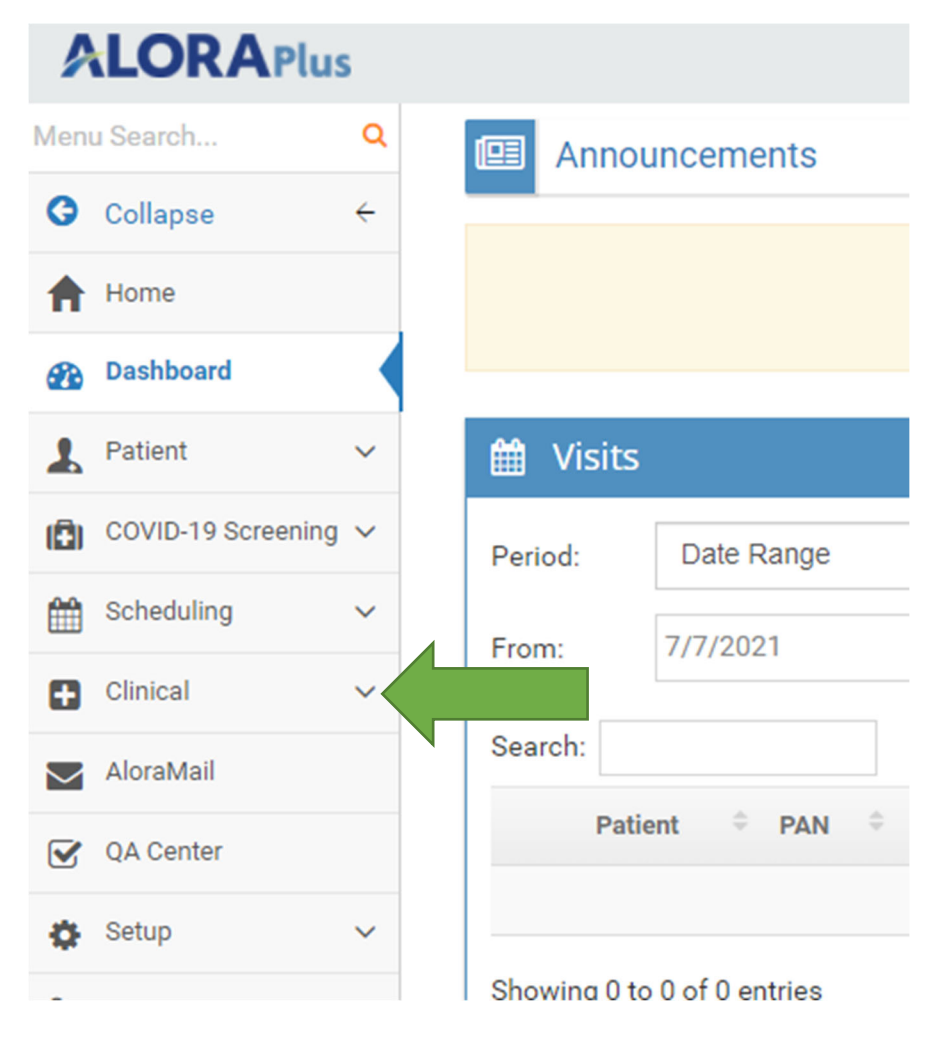

• Click "Skilled Nursing Visit Notes"

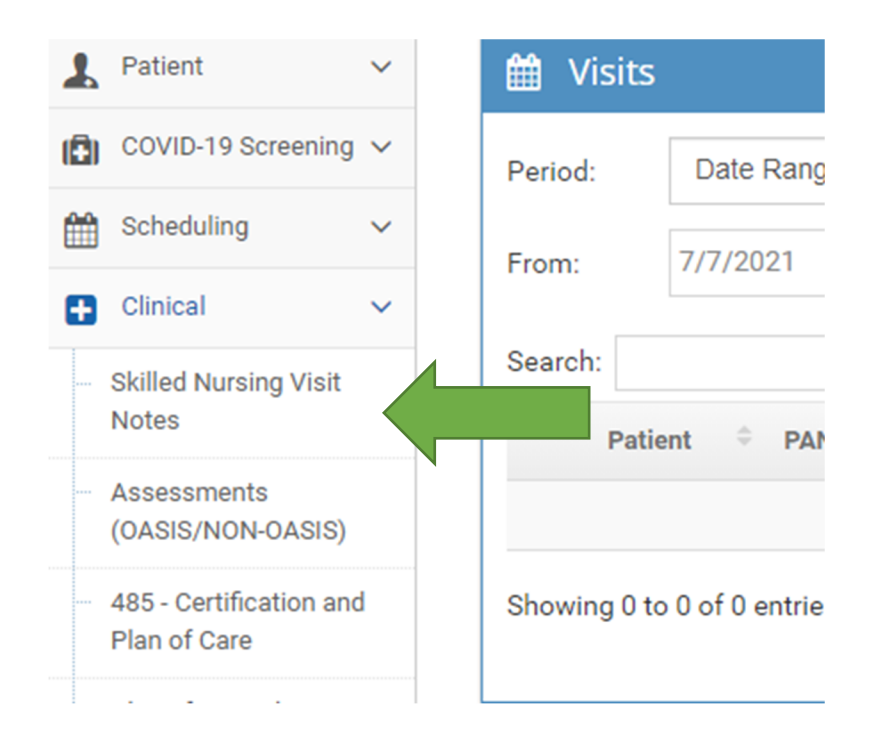

Click blue icon next to patient's name

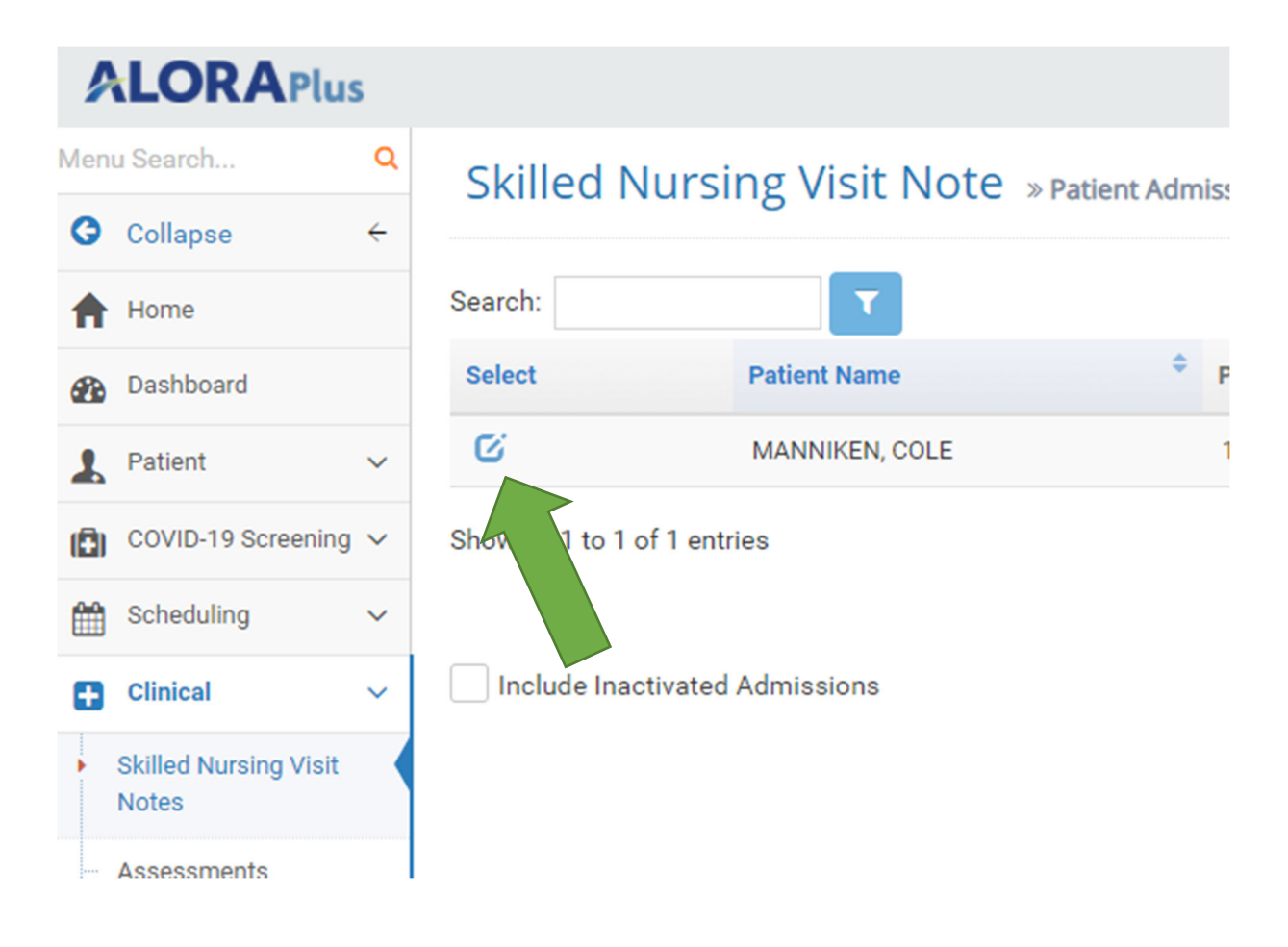

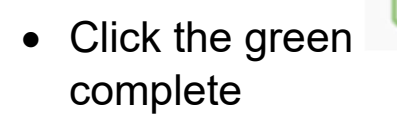

• Click the green icon next to the visit date you want to

| earch:        |            |                |           |
|---------------|------------|----------------|-----------|
| Action        | Visit Date | Caregiver      |           |
| C 🛍 👁 🖨 🔛 🖄 🗞 | 07/02/2021 | EMPLOYEE, MOCK | Completed |
| 2 🛍 👁 🖨 🔛 🖄   | 07/02/2021 | EMPLOYEE, MOCK | In Use    |

• The note will open and allow you to complete the documentation

| ALORAPlus                                             | Helio MOCK Log                                                                                                    | off |
|-------------------------------------------------------|----------------------------------------------------------------------------------------------------|-----|
| Menu Search Q                                         | Skilled Nursing Visit Note a Watsons                                                                              |     |
| G Collapse ←                                          |                                                                                                    |     |
| A Home                                                | Vital Signe Cardio & Fluim. Neuro & Gastro Geneto & Endo. Sin & Wound Medication Interv & Inst. Plan QA Signature | 4   |
| B Dashboard                                           |                                                                                                    |     |
| 🔒 Patient 🗸 🗸                                         | MANNIKEN, COLE                                                                                                    |     |
| COVID-19 Screening ~                                  | PAN 1                                                                                                    |     |
| 🛗 Scheduling 🗸 🗸                                      | Admit Date: 04(25)(2021                                                                                           |     |
| 🕒 Clinical 🗸 🗸                                        |                                                                                                    |     |
| Skilled Nursing Visit                                 |                                                                                                    |     |
| Notes                                                 | Visit Information                                                                                                 |     |
| <ul> <li>Assessments<br/>(OASIS/NON-OASIS)</li> </ul> | Nurse EMPLOYEE MOCK Scheduled Visit 07/02/2021 12:45 - 12:45 Select Visit                                         |     |
| 485 - Certification and<br>Plan of Care               | Start Time 07/02/2021 12:39 End Time 07/02/2021 13:39                                                             |     |
| Plan of Care Plus                                     |                                                                                                    |     |
| - Orders & Documents                                  | Type of Visit                                                                                                    |     |
| - Verbal Orders Plus                                  | Skilled Nursing SN and Supervisory Discharge Other                                                                |     |
| <ul> <li>Medication Profile</li> </ul>                | Table and Array                                                                                                   |     |

• Once the documentation is completed- Click the QA tab

Skilled Nursing Visit Note » Vital Signs

 Vital Signs
 Cardio & Pulm.
 Neuro & Gastro
 Genito & Endo.
 Skin & Wound
 Medication
 Interv & Inst.
 Plan
 QA
 Signature

 MANNIKEN, COLE
 PAN
 1
 Image: Cardio & 04/29/2021
 Image: Cardio & 04/29/2021
 Image: Cardio & Cardio & Card

#### • Change QA Stats from "In Use" to "Completed"

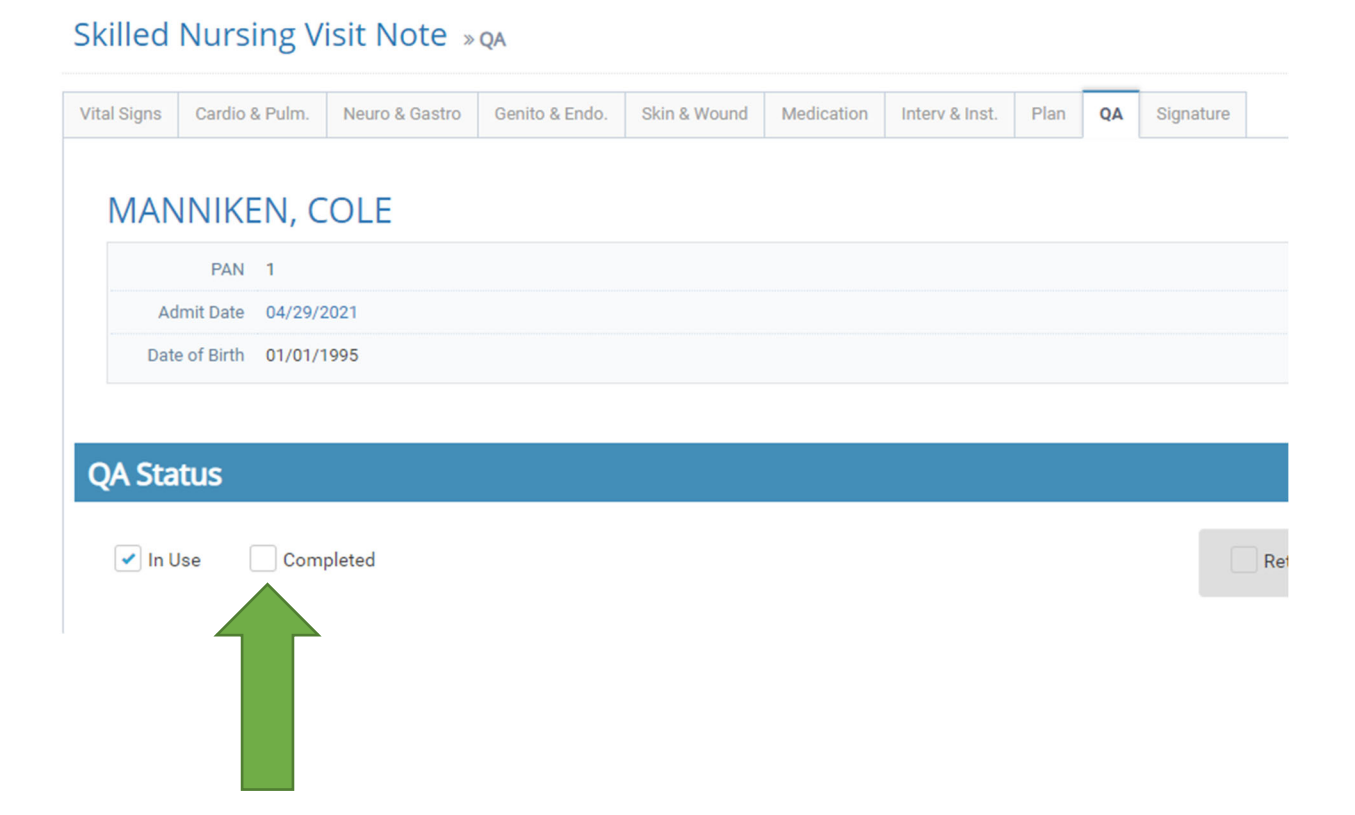

Click blue Save & Close Button

| QA Status        |                                |                           |
|------------------|--------------------------------|---------------------------|
| In Use Completed | Return for Correction Approved |                           |
| Reviewed By:     | Reviewed Date:                 |                           |
| Add QA Note      |                                |                           |
|                  |                                | Add                       |
| QA Notes         |                                |                           |
|                  |                                |                           |
|                  |                                |                           |
|                  |                                |                           |
|                  |                                |                           |
|                  | Previous Tab                   | Save & Print Save & Close |

 If you have not signed the note a message will appear: This Note is not signed. Do you want to sign it? Click the green Yes Button

|   | Message                                          | ×              |  |
|---|--------------------------------------------------|----------------|--|
|   | This Note is not signed. Do you want to sign it? |                |  |
| d |                                                  | No             |  |
|   |                                                  | Reviewed Date: |  |
|   |                                                  |                |  |

Under Nurse Signature- click the green Add Signature button

| neu     | Nursing v         | ISIL NOLE »    | Signature      |              |            |                |      | _  |           |   |   |               |                    |    |
|---------|-------------------|----------------|----------------|--------------|------------|----------------|------|----|-----------|---|---|---------------|--------------------|----|
| Signs   | Cardio & Pulm.    | Neuro & Gastro | Genito & Endo. | Skin & Wound | Medication | Interv & Inst. | Plan | QA | Signature |   |   |               |                    |    |
| ЛАМ     | INIKEN, C         | OLE            |                |              |            |                |      |    |           |   |   |               |                    |    |
|         | PAN 1             |                |                |              |            |                |      |    |           |   |   |               |                    |    |
| Ad      | mit Date 04/29/   | 2021           |                |              |            |                |      |    |           |   |   |               |                    |    |
| Date    | e of Birth 01/01/ | 1995           |                |              |            |                |      |    |           |   |   |               |                    |    |
|         |                   |                |                |              |            |                |      |    |           |   |   |               |                    |    |
| tien    | t Signature       | :              |                |              |            |                |      |    |           |   |   |               |                    |    |
| ld Siar | ature             |                |                |              |            |                |      |    |           |   |   | Signed Date   | 07/07/2021 12:33 F | PM |
|         |                   |                |                |              |            |                |      |    | ~         |   |   | See GPS Coord | inates             |    |
|         |                   |                |                |              |            |                | _    | 1- |           | D | , |               |                    |    |
|         |                   |                |                |              |            |                |      |    |           |   |   |               |                    |    |
| rse     | Signature         |                |                |              |            |                |      |    |           |   |   |               |                    |    |
| ld Sigr | ature             |                |                |              |            |                |      |    |           |   |   | Signed Date   |                    |    |
|         |                   |                |                |              |            |                |      |    |           |   |   |               | Previous Tab       | 1  |
|         |                   |                |                |              |            |                |      |    |           |   |   |               |                    |    |
|         |                   |                |                |              |            |                |      |    |           |   |   |               |                    |    |
|         |                   |                |                |              |            |                |      |    |           |   |   |               |                    |    |
|         |                   |                |                |              |            |                |      |    |           |   |   |               |                    |    |
|         |                   |                |                |              |            |                |      |    |           |   |   |               |                    |    |

- You may choose either **Digital Signature** or **Actual Signature** (Note: if you use Actual Signature be sure to add your title- LPN or RN after your name)
- Click green Save Changes button

| Sign Document                                                                                    |               |
|--------------------------------------------------------------------------------------------------|---------------|
| Signature Type                                                                                   |               |
| O Digital Signature     O Actual Signature (with touchscreen or mouse)                           |               |
| By checking this box I, MOCK EMPLOYEE, LPN, digitally sign this document. I also affirm this     |               |
| document was prepared by me and the information is true and correct to the best of my knowledge. | Signed Date   |
| Save Changes Cancel                                                                              | See GPS Coord |

| Signature Type         Digital Signature         Image: Signature         Image: Signature     < |             |
|----------------------------------------------------------------------------------------------------|-------------|
| Digital Signature  Actual Signature (with touchscreen or mouse)                                                                                                    |             |
|                                                                                                    |             |
|                                                                                                    |             |
|                                                                                                    | Signed Date |
|                                                                                                    | See GPS Coo |
|                                                                                                    |             |
|                                                                                                    |             |
|                                                                                                    |             |
|                                                                                                    |             |
|                                                                                                    |             |
|                                                                                                    | Signed Date |
|                                                                                                    |             |
| Sign above                                                                                                    |             |
| Clear                                                                                                    |             |
|                                                                                                    |             |
| Save Changes Cancel                                                                                                    |             |
|                                                                                                    |             |

Click blue Save & Close Button

| MANNIKEN, COLE           |                                                      |                                                           |
|--------------------------|------------------------------------------------------|-----------------------------------------------------------|
| PAN 1                    |                                                      |                                                           |
| Admit Date 04/29/2021    |                                                      |                                                           |
| Date of Birth 01/01/1995 |                                                      |                                                           |
|                          |                                                      |                                                           |
| Patient Signature        |                                                      |                                                           |
| Add Signature            |                                                      | Signed Date 07/07/2021 12:18 PM                           |
|                          |                                                      | See GPS Coordinates                                       |
|                          | Mary /-                                              |                                                           |
|                          |                                                      |                                                           |
|                          |                                                      |                                                           |
|                          |                                                      |                                                           |
| Nurse Signature          |                                                      |                                                           |
| Add Signature            | I, MOCK EMPLOYEE, LPN, digitally sign this document. | Signed Date 07/07/2021 12:39 PM                           |
|                          |                                                      |                                                           |
|                          |                                                      | Previous Tab     Save & Print     Save & Close     Cancel |
|                          |                                                      |                                                           |
|                          |                                                      |                                                           |
|                          |                                                      |                                                           |
|                          |                                                      |                                                           |
|                          |                                                      |                                                           |
|                          |                                                      |                                                           |

• The status will change from 'In Use' to 'Completed'

| Skilled Nursing Visit Note » summary |                 |                |           |              |
|--------------------------------------|-----------------|----------------|-----------|--------------|
| 🙏 MANNIKEN, COLE 🗲                   |                 |                |           |              |
| Search:                              |                 |                |           |              |
| Action                               | ≎<br>Visit Date | Caregiver ÷    | Status \$ | Nurse Signed |
| C 🗎 👁 🖨 🕅 🖄 🗞                        | 07/02/2021      | EMPLOYEE, MOCK | Completed | Yes          |
| C 🗎 👁 🖨 🕅 🖄 🗞                        | 07/02/2021      | EMPLOYEE, MOCK | Completed | Yes          |
| Showing 1 to 2 of 2 entries          |                 |                |           |              |

Alora: How to complete Documentation for SN Note Page 10 of 10

# To Access the MAR/ Med Profile:

• Click the orange GoTo button on right side of screen

|       |      |    |           |  |  |  |  | 0-T- |
|-------|------|----|-----------|--|--|--|--|------|
| Inst. | Plan | QA | Signature |  |  |  |  | Golo |
|       |      |    |           |  |  |  |  |      |
|       |      |    |           |  |  |  |  |      |
|       |      |    |           |  |  |  |  |      |
|       |      |    |           |  |  |  |  |      |
|       |      |    |           |  |  |  |  |      |

Click Med Profile

|      |  |      |   | Hello MOCK   | Log of |
|------|--|------|---|--------------|--------|
|      |  |      |   |              |        |
|      |  |      |   |              |        |
| ture |  | GoTo | ß | 485          |        |
|      |  |      | ß | POC Plus     |        |
|      |  |      | 1 | Med Profile  |        |
|      |  |      | ß | Orders & Doo | s      |
|      |  |      | ß | Verbal Order | Plus   |
|      |  | -    |   |              |        |

- A new page will open (Medication Profile)
  Again, Click the orange GoTo button on right side of screen

| 1edication Profile » summary                                                                                                    |      |
|----------------------------------------------------------------------------------------------------|------|
| L MANNIKEN, COLE + Add VO VO Plus +                                                                                                    | GoTo |
| Pressing the V0 button facilitates creating a Verbal Order for selected medications. Pressing the V0 button will add a checkbox next to each medication listed. Check the box next to the medication. Press the V0 button again and this will initiate the verbal order. | ×    |

| Click Medication Administration Log                                                                                       |   |                               |
|----------------------------------------------------------------------------------------------------|---|-------------------------------|
| бото                                                                                                    | ß | Medication Administration Log |
|                                                                                                    | ß | Allergy                       |
| edication listed. Check the box next to the medication. Press the VO button again and this will initiate the verbal order | - | ×                             |
|                                                                                                    |   | Show 10 v entries             |

| juency 🗦        | Start Date 🗘 | End Date 🗘 | New/Chg/Ong | Classification $\Rightarrow$ | Comments  \$\\$ | Used in VO 🗘 |
|-----------------|--------------|------------|-------------|------------------------------|-----------------|--------------|
| ab(s) once<br>v | 06/28/2021   |            | New         | SALICYLATES                  |                 | No           |

• To document for the administered med- click the blue med bottle icon next to the medication name

| 💄 MANNIKEN, COI               | E + Add Unscheduled    | X Administer Multiple                                                      | Print M |
|-------------------------------|------------------------|----------------------------------------------------------------------------|---------|
| Allergies: Ciprofloxacin, Var | ncomycin, strawberries |                                                                            |         |
| elect Date 07/02/2021         |                        |                                                                            |         |
| earch:                        | <b>T</b>               |                                                                            |         |
| Select                        | Schedule 🗘             | Medication/Dose/Route                                                      | Time Ad |
| ō 🖶                           | 07/02/2021 10:00 AM    | NexIUM 24HR Oral Tablet Delayed Release 20 MG / 1<br>Tab(s)1 daily / Gtube |         |
| ō 🖨                           | 07/02/2021 10:00 AM    | Aspirin 81 Oral Tablet Chewable 81 MG / 1 Tab(s) once<br>daily / GT        | e       |
| ō 🖨                           | PRN                    | Claritin Oral Capsule 10 MG / 1 Cap(s) PRN- once daily<br>/ GT             | /       |

• A new box will appear- confirm the date and time administered (change time if needed) and click the green Administer Medication button

| Administer Medication              | S                                                                                           | ×              |
|------------------------------------|---------------------------------------------------------------------------------------------|----------------|
| The following I • NexIUM 24HR Oral | Medications will be administered.<br>Fablet Delayed Release 20 MG / 1 Tab(s)1 daily / Gtube |                |
| Date                               | Time Administered                                                                           |                |
| 07/02/2021                         | 3:12 PM                                                                                     |                |
| Notes                              |                                                                                             |                |
|                                    |                                                                                             |                |
|                                    | -                                                                                           |                |
|                                    |                                                                                             | 11             |
|                                    |                                                                                             |                |
|                                    | Administer Me                                                                               | dication Close |
|                                    |                                                                                             |                |

- If the medication is not administered follow the same steps and check the "Not Administered" box- in the NOTES section- document WHY the med was NOT administered-
- IE: Not available; Held per PCG request; Held per MD parameters, etc.
- Click green Administer Medication button

| ŀ.                   |                      |
|----------------------|----------------------|
| ter Medication Close |                      |
|                      | ter Medication Close |

• Depending whether the medication was administered or not the box will turn green or orange and your credentials will appear

|   | :1    |                     |   |                                                                            |   |                   |   |                 |   |                                        |
|---|-------|---------------------|---|----------------------------------------------------------------------------|---|-------------------|---|-----------------|---|----------------------------------------|
|   |       | Schedule            | ٠ | Medication/Dose/Route                                                      | ¢ | Time Administered | ÷ | Administered By | ¢ | Notes                                  |
|   |       | 07/02/2021 10:00 AM |   | NexIUM 24HR Oral Tablet Delayed Release 20 MG / 1<br>Tab(s)1 daily / Gtube |   | 3:14 PM           |   | EMPLOYEE MOCK   |   |                                        |
| 4 |       | 07/02/2021 10:00 AM |   | Aspirin 81 Oral Tablet Chewable 81 MG / 1 Tab(s) once<br>daily / GT        | е | Not Administered  |   | EMPLOYEE MOCK   |   | medication not available               |
|   |       | PRN                 |   | Claritin Oral Capsule 10 MG / 1 Cap(s) PRN- once daily<br>/ GT             | / |                   |   |                 |   | Administer once daily, prn, for allerg |
|   | dia a |                     |   |                                                                            |   |                   |   |                 |   |                                        |

## **To Document PRN Medication Effectiveness**

- 30-60 minutes after a PRN medication has been administered- you MUST document the medication effectiveness
- Click the icon of the PRN medication that was administered

| Medication A           | dministration » summa         | ary                                                                                              |                   |                 |
|------------------------|-------------------------------|--------------------------------------------------------------------------------------------------|-------------------|-----------------|
| <b>A</b> MANNIKEN      | I, COLE + Add Unscheduled     | Administer Multiple                                                                              | Print MAR Log     |                 |
| Allergies: Ciprofloxa  | cin, Vancomycin, strawberries |                                                                                                  |                   |                 |
| Select Date 07/16/2021 | I                             |                                                                                                  |                   |                 |
| Search:                | T                             |                                                                                                  |                   |                 |
| Select                 | Schedule \$                   | Medication/Dose/Route                                                                            | Time Administered | Administered By |
| C 🛍 🖨                  | PRN                           | Claritin Oral Capsule 10 MG / 1 Cap(s) PRN- once daily / GT $$                                   | 12:00 PM          | EMPLOYEE MOCH   |
| ō 🖨                    | 07/16/2021 10:00 AM           | NexIUM 24HR Oral Tablet Delayed Release 20 MG / 1 Tab(s)1 daily / Gtube                          |                   |                 |
| ō 🖨                    | PRN                           | Claritin Oral Capsule 10 MG / 1 Cap(s) PRN- once daily / GT                                      |                   |                 |
| ō 🖨                    | PRN                           | Tylenol Childrens Plus Cld/Cgh Oral Suspension 5-2.5-<br>160 MG/5ML / 5 ml prn- 1X DAILY / GTUBE |                   |                 |

• In the NOTE section- Document the time and effectiveness of the medication

| The following I       | Medications will be adminis             | stered.          |  |
|-----------------------|-----------------------------------------|------------------|--|
| Claritin Oral Capsule | e 10 MG / 1 Cap(s) PRN- once daily / GT |                  |  |
| Date                  | Time Administered                       | Not Administered |  |
| 07/16/2021            | 12:00 PM                                |                  |  |
| Notes                 |                                         |                  |  |
|                       |                                         |                  |  |
|                       |                                         |                  |  |
|                       |                                         |                  |  |

• Click the green Edit Administered button when done

|                             | Administer Medications                                                            |                                                                                                |                        |   |
|-----------------------------|-----------------------------------------------------------------------------------|------------------------------------------------------------------------------------------------|------------------------|---|
| X Adı                       | The following Med<br>• Claritin Oral Capsule 10 Mr<br>Date<br>07/16/2021<br>Notes | ications will be adminis<br>G / 1 Cap(s) PRN- once daily / GT<br>Time Administered<br>12:00 PM | tered.                 |   |
| icatio                      | 1230- Medication effective- F                                                     | Patient no longer displaying allergy syn                                                       | nptoms.                |   |
| itin Or<br>IUM 2<br>(s)1 du | 197 - Otabe                                                                       |                                                                                                | Edit Administered Clos | e |

#### • The MAR will show the effective note as entered.

Medication Administration » Summary Add Unscheduled X Administer Multiple Print MAR Log Allergies: Ciprofloxacin, Vancomycin, strawberries Select Date 07/16/2021 T Search: Select Administered By Medi ed Claritin Oral Capsule 10 MG / 1 Cap(s) PRN- once daily / GT 🕑 🏛 🖨 12:00 PM EMPLOYEE MOCK 1230- Medication effective- Patient no longer displaying allergy sympt NexIUM 24HR Oral Tablet Delayed Release 20 MG / 1 Tab(s)1 daily / Gtube ō 🗛

ui

#### How to Complete Intake/Output Orders in Alora SN Visit Note

• Click on 'Intake/Output Orders' tab

| Vital Signs | Intake/Output Orders | Cardio & Pulm. | Neuro & Gastro |
|-------------|----------------------|----------------|----------------|
|-------------|----------------------|----------------|----------------|

• Fill in blanks for either Intake or Output Orders

Date of Birth 01/01/1995

| Date/Time               | Oral   | Feeding Tub              | e IV                    | Other | Comments |                    |
|-------------------------|--------|--------------------------|-------------------------|-------|----------|--------------------|
|                         | ml     | ml                       | ml                      | ml    |          | 00                 |
| $\bigtriangleup$        |        | No data av               | vailable in table       |       | $\wedge$ |                    |
|                         | 0 ml   | 0                        | ) ml 0 ml               | 0 ml  |          | Intake Total: 0 ml |
|                         |        |                          |                         |       |          |                    |
| 4                       |        |                          |                         |       |          |                    |
| Output Orders           |        |                          |                         |       |          |                    |
| Output Orders Date/Time | Emesis | Stool                    | Urine                   | Other | Comments |                    |
| Output Orders           | Emesis | Stool                    | Urine                   | Other | Comments | 00                 |
| Output Orders Date/Time | Emesis | Steel<br>mi<br>No data 2 | Urine<br>ml<br>in table | Other | Comments | 00                 |

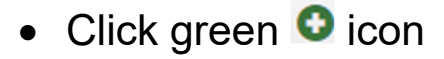

| take Orders      |      |       |                   |          |   |       |          |           |
|------------------|------|-------|-------------------|----------|---|-------|----------|-----------|
| ate/Time         | Oral |       | Feeding Tube      | IV       |   | Other | Comments |           |
| 07/07/2021 15:08 | 0 ml | 75 ml |                   | 0 mi     | 0 | mi    |          | 00        |
|                  |      |       | No data available | in table |   |       |          | $\wedge$  |
|                  | 0 ml |       | 0 ml              | 0 ml     |   | 0 ml  |          | Int Ital: |

• Your documentation will appear under the blanks

|          | Intake Orders    |      |              |      |       |              |         |
|----------|------------------|------|--------------|------|-------|--------------|---------|
| $\frown$ | Date/Time        | Oral | Feeding Tube | IV   | Other | Comments     |         |
|          |                  | mi   | mi           | mi   | mi    | 00           |         |
|          | 07/07/2021 15:08 | 0 ml | 75 ml        | 0 ml | 0 ml  | C 🛱          |         |
|          |                  | 0 ml | 75 ml        | 0 ml | 0 ml  | Intake Total | : 75 ml |
|          | 4                |      |              |      |       |              |         |

# You will continue documenting hourly, as needed, throughout the shift

Note:

- $\checkmark$  To edit an entry click the  $\square$  icon
- $\checkmark$  To delete an entry click the  $\frac{1}{2}$  icon

#### How to Check/Reply/Create Messages in AloraMail

 Once you login to Alora- Click on the left side tab 'AloraMail' (if you have an unread/new massage- a number in an orange circle will appear)

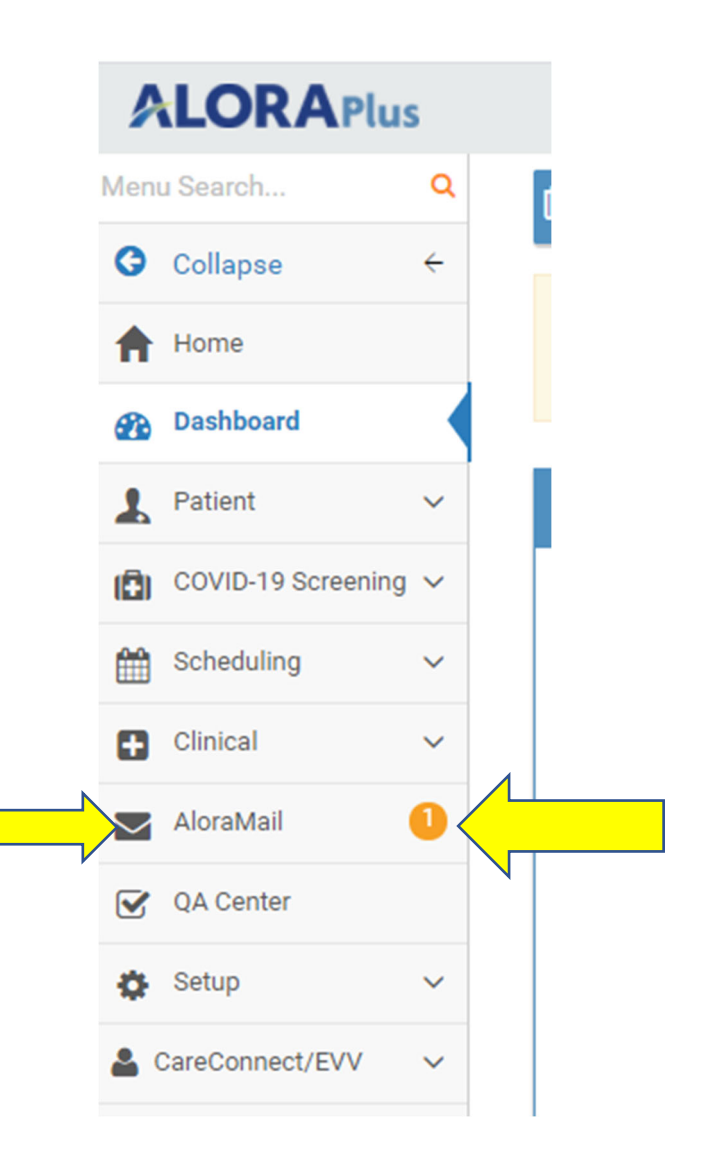

- AloraMail will open and display any new/unread messages in your inbox
- Click on the message line to open

| Search                  |
|-------------------------|
| Inbox Sent              |
|                         |
| Brissett, Traci Welcome |
| 1 messages total        |

• A pop up window will appear with the message with options to reply, forward, print or delete the message

| AloraMail          |                                               |
|--------------------|-----------------------------------------------|
| From:              | 🚨 Brissett, Traci                             |
| То:                | Brissett, Traci ;EMPLOYEE, MOCK               |
| Subject:           | ∽ Welcome                                     |
| Date:              | m 7/7/2021 3:22:12 PM                         |
| Message:           | Welcome to the Team!                          |
|                    |                                               |
| 💼 Delete 📄 Move To | 🗢 Reply 🦄 Reply All 🕐 Forward 🚔 Print 🗶 Close |
|                    |                                               |

숙 Reply

- To reply: click
- A new window will appear and allow you to type your response- once complete click send (do not click Send Text Notification)

| AloraMail    |                                                                                                    | ×                     |
|--------------|----------------------------------------------------------------------------------------------------|-----------------------|
| From:        | EMPLOYEE, MOCK                                                                                                    |                       |
| To:          | Brissett, Traci ×                                                                                                 | Change Recipient List |
| Subject:     |                                                                                                    |                       |
| AAttachment: |                                                                                                    |                       |
| Date:        | 1/7/2021 3:28:53 PM                                                                                               |                       |
| Message:     | Thank you                                                                                                    | <u>^</u>              |
|              | FROM: Brissett, Traci<br>SENT: 7/7/2021 3:22:12 PM<br>TO: Brissett, Traci ;EMPLOYEE, MOCK<br>SUBJECT: RE: Welcome |                       |
|              | Welcome to the Team!                                                                                              | •                     |
|              | Send Text Notification 💿                                                                                          |                       |
|              |                                                                                                    | ✓ Send × Close        |

• To create a message click the purple **Compose** button

| AloraMail               |                           | ► Help Video       |
|-------------------------|---------------------------|--------------------|
| Search                  | Search Q                  |                    |
| Inbox 3 Sent            |                           | Folder 🖿 🔽 Compose |
| •                       | Inbox (0 Unread messages) |                    |
| Brissett, Traci Welcome |                           | 07/07/2/           |

• A new window will appear- click on the 'To' box to click on the recipient's name

| AloraMail    | ×                                  |
|--------------|------------------------------------|
| From:        | EMPLOYEE, MOCK                     |
| To:          | Recipient(s) Change Recipient List |
| Subject:     | Ç Subject                          |
| AAttachment: |                                    |
| Date:        | m 7/7/2021 3:32:27 PM              |
| Message:     |                                    |
|              |                                    |
|              |                                    |
|              |                                    |
|              | Send Text Notification 😰           |
|              | ✓ Send × Close                     |
|              |                                    |

| AloraMail    |                                  | ×                     |
|--------------|----------------------------------|-----------------------|
| From:        | EMPLOYEE, MOCK                   |                       |
| To:          | Recipient(s)                     | Change Recipient List |
| Subject:     | ASSISTANT, HR<br>Brissett, Traci |                       |
| AAttachment: | FUMAROLA, CATHERINE C            |                       |
| Date:        | Heard, Sally<br>HOWELL, DONALD G |                       |
| Message:     | KELLER, JENALYN                  | -                     |
|              |                                  |                       |
|              |                                  |                       |
|              |                                  | Å                     |
|              | Send Text Notification (?)       |                       |
|              |                                  | ✓ Send X Close        |

• Type the subject and message- Click send

| AloraMail    |                                | ×                     |
|--------------|--------------------------------|-----------------------|
|              |                                |                       |
| From:        | LEMPLOYEE, MOCK                |                       |
| To:          | Brissett, Traci ×              | Change Recipient List |
| Subject:     | ∽ Med Change                   |                       |
| AAttachment: |                                |                       |
| Date:        | m 7/7/2021 3:32:27 PM          |                       |
| Message:     | Med change for SE- order faxed |                       |
|              |                                |                       |
|              |                                |                       |
|              |                                | 4                     |
|              | Send Text Notification 📀       |                       |
|              |                                |                       |
|              |                                | T Seria Close         |
|              |                                |                       |

• To see sent messages click on Sent

| AloraMail               |                   |
|-------------------------|-------------------|
| Search                  | Search Q          |
| Inbox Sent              |                   |
|                         | Inbox (0 Unread r |
| Brissett, Traci Welcome |                   |
| Brissett, Traci Welcome |                   |
| 1 messages total        |                   |

• Sent message will be listed

| AloraMail                      |                          |
|--------------------------------|--------------------------|
| Search                         | Search Q                 |
| Inbox Sent                     |                          |
|                                | Sent (0 Unread messages) |
| Brissett Traci , E Med Change  |                          |
| Brissett Traci , E RE: Welcome |                          |
| 2 messages total               |                          |